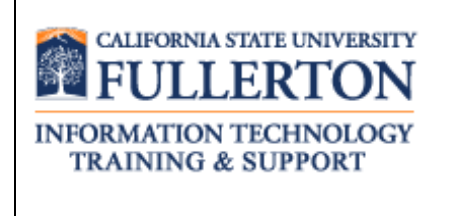

# Peoplesoft (ERP) Human Resources Access Request Form User Guide

Last Revised: 08/08/13

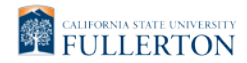

# **REVISION CONTROL**

| Document Title: | PeopleSoft ERP Human Resources Access Request Form User Guide |
|-----------------|---------------------------------------------------------------|
| Author:         | IT Training & Support                                         |
| File Reference: | HRARF_SecurityBPG.docx                                        |

## **Revision History**

| Revision Date | Revised By                 | Summary of Revisions                                                                          | Section(s) Revised |
|---------------|----------------------------|-----------------------------------------------------------------------------------------------|--------------------|
| 5/3/13        | Lori Arthur-<br>Carmichael | Updated guide to reflect that paper ARFs are no longer accepted. Made ATI formatting changes. |                    |
| 8/8/13        | Lori Arthur-<br>Carmichael | Made minor style and formatting changes.                                                      |                    |

## **Review / Approval History**

| Review Date | Reviewed By               | Action (Reviewed, Recommended or Approved) |
|-------------|---------------------------|--------------------------------------------|
| 5/3/13      | Kerry Boyer, Joe<br>Luzzi | Approved                                   |
| 8/8/13      | Kerry Boyer, Joe<br>Luzzi | Approved                                   |

Page

# **Table of Contents**

| 1.0 | Access Request Form Overview                             | 4  |
|-----|----------------------------------------------------------|----|
| 2.0 | Access Request Form (ARF) Data Entry for Human Resources | 5  |
| 3.0 | Manager Approval Process                                 | 14 |
| 4.0 | Employee Review Process                                  | 17 |

## 1.0 Access Request Form Overview

In order to access any PeopleSoft functionality campus users must complete a PeopleSoft (ERP) Access Request Form. These forms are available online through the campus portal. A separate form is required for each of the following functional areas: Human Resources, Finance, and Student Administration. <u>Prior to accessing the form all popup blockers must be disabled.</u>

#### Who completes the ARF?

An Access Request Form can be initiated either by an individual employee or another person within the division.

#### When is the access granted?

Once the manager electronically approves the ARF, IT Training will assign the necessary training courses. <u>All</u> training requirements must be completed before <u>any</u> access to PeopleSoft is granted.

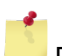

Please use the appropriate browser to successfully access the web based access request form:

- PC use Internet Explorer
- MAC use Safari

## 2.0 Access Request Form (ARF) Data Entry for Human Resources

To begin the process, first create a new Human Resources Access Request Form.

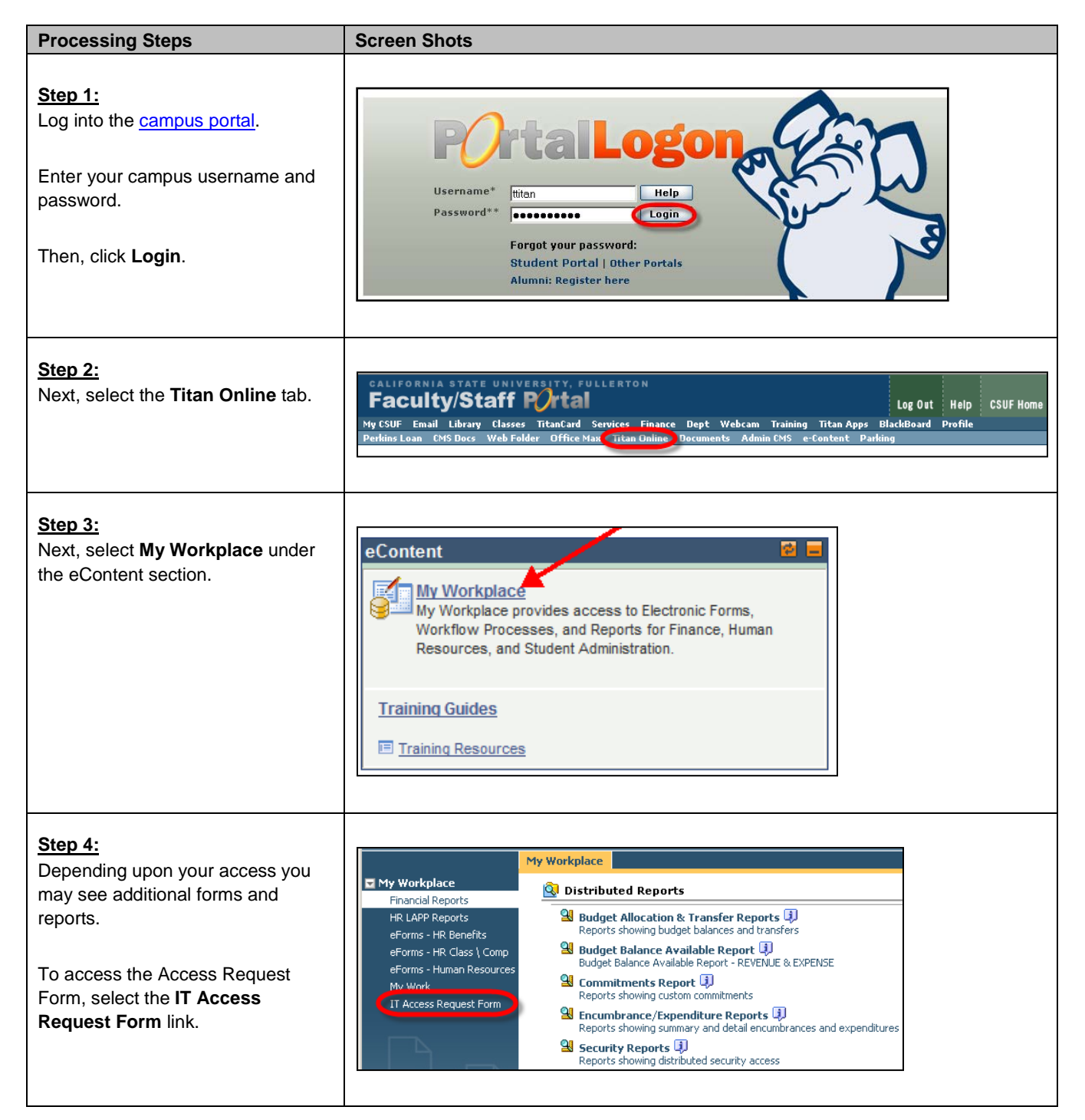

| Processing Steps                                                                                                    | Screen Shots                                                                                                    |
|----------------------------------------------------------------------------------------------------|----------------------------------------------------------------------------------------------------|
| Step 5:         Next, select the appropriate form for the required access:         • HR Access Request Form         Prior to accessing the form all popup blockers must be disabled.       | IT Access Request Form(s)   Campus Solutions Access Request Form I   Finance Access Request Form I   HR Access Request Form I                                                       |
| <u>Step 6:</u><br>The form opens in a new window.<br>First, enter the Employee ID                                                                                                    | CALIFORNIA STATE UNIVERSITY<br>FULLERTON California State University, Fullerton<br>Human Resources Access Request Form Employee Information                                         |
| (CWID).<br>Then, tab to the next field.<br>Additional fields on the page will<br>auto populate.                                                                                            | Employee ID:<br>(CWID)         Campus E-mail:           First Name:         Last Name:           Department Name:         Department ID:           Title:         Campus Extension: |
| Fields in green should be<br>completed first. This will auto<br>populate other fields on the form<br>with PeopleSoft data.                                                                 | Division: Appropriate Administrator:                                                                                                    |
| Verify that the employee's<br>Appropriate Administrator is correct<br>since this form will automatically be<br>routed to that person for approval.                                         |                                                                                                    |
| If the form populates with incorrect personal data, contact Human Resources and close the form without continuing. This form should <u>not</u> be used until that data has been corrected. |                                                                                                    |

| Processing Steps                                                                                                    | Screen Shots                                                                                                    |
|----------------------------------------------------------------------------------------------------|----------------------------------------------------------------------------------------------------|
| Step 6a:<br>If the CWID is not listed in<br>PeopleSoft an error message will<br>pop up indicating "no matching<br>record found."<br>Contact CMS Security at<br><u>cmssecurity@fullerton.edu</u> with the<br>employee's name and CWID if you<br>get this error message. Security<br>personnel will assist you in getting<br>the user added to the system. | Page 1       Page 2         Image: Contract of the contract of the contract |
| Step 6b:<br>If the employee has multiple jobs on<br>campus you will be prompted to<br>choose the appropriate position for<br>the form.<br>To review the position information,<br>select a position and click <b>Details</b> .                                                                                                    | Lookup Results Webpage Dialog Https://erpaetst01.calstate.edu:9443/CSUFWorkplace/formCallback?platformID=filenet&cmd=dlgs FirstName LastName DepartmentName Division EmployeeUserID Katniss Everdeen Biological Science VP Academic Affairs -NP keverdeen Katniss Everdeen Testing Center Vice President for Student Aff keverdeen Multiple matches were found. Please select the correct entry. Details OK Cancel                                                                                                    |

| Processing Steps                                                                                                    | Screen Shots                                                                                                    |
|----------------------------------------------------------------------------------------------------|----------------------------------------------------------------------------------------------------|
| Processing Steps<br><u>Step 6c:</u><br>The job details will be displayed.<br>Select OK to return to the position<br>selection screen. | Screen Shots                                                                                                    |
| Step 6d:<br>When the correct position has been<br>identified, select the position and<br>click OK to continue.                        | OK         Image: Cookup Results Webpage Dialog         Image: Cookup Results Webpage Dialog |
|                                                                                                    | Multiple matches were found. Please select the correct entry.           Details         OK         Cancel                                                                                                    |

| Step 7:<br>Next, identify the action request:                                                                                                    |                                                                                                    |                                                                                                    |
|----------------------------------------------------------------------------------------------------|----------------------------------------------------------------------------------------------------|----------------------------------------------------------------------------------------------------|
| <ul> <li>New User: a user who does not currently have Human Resources access.</li> <li>Existing User: a user whose Human Resources access needs to be modified.</li> <li>Change Department: a user who has moved from one department to another and their Human Resources access needs to be modified.</li> <li>Then, select the type of access:         <ul> <li>Distributed User: a user who</li> </ul> </li> </ul> | California STATE UNIVERSITY<br>FULLERTON Chuman F<br>mployee Information<br>mployee ID: 800484735<br>CWID)<br>irst Name: Tuffy<br>epartment Name: IT-Training<br>itle: Admin Analyst/SpcIst 12 Mo<br>Wision: IT-Information Technology A<br>Permanent Temporary If Temporary, Li<br>Faculty Staff Management Stud<br>ccount Action Request (check all that apply)<br>Types of access: Distributed User | mia State University, Fullerton<br>Resources Access Request Form  Campus E-mail: ttitan@fullerton.edu  Last Name: Titan  Department ID: 10356 Campus Extension: 5792  Appropriate Administrator: Lori Arthur ist Appointment End Date: N/A dent  Other  C New User  Existing User  Change Department C Central User |
| <ul> <li>Then, select the type of access:</li> <li>Distributed User: a user who works in a campus department.</li> <li>Central User: a user who works in a Human Resources department such as Payroll, Human Resources Operations, etc.</li> <li>Central Users may submit ARFs for distributed access (i.e. to be the department timekeeper). When doing so, they should select Distributed User.</li> </ul>          | Faculty Staff Management Stud<br>ccount Action Request (check all that apply)<br>Types of access: Oistributed User                                                                                                    | Int Other                                                                                                    |

| Processing Steps                                                                                                    | Screen Shots                                                                                                    |
|----------------------------------------------------------------------------------------------------|----------------------------------------------------------------------------------------------------|
| Step 8:<br>Based upon the type of access<br>selected, the appropriate columns<br>become available.<br>Select the Add box next to each<br>role needed.<br>If necessary, you can also remove<br>any roles no longer required by<br>choosing the Remove box next to<br>the role. | Screen Shots         California State University, Fullerton<br>Human Resources Access Request Form         Employee Information         Employee ID:       800494735         C(WID)       Campus E-mail:         tittan@fullerton.edu         First Name:       Tuffy         Department Name:       T-Training         Department Name:       T-Training         Department Name:       T-Training         Department Name:       T-Training         Department Name:       T-Training         Department Name:       T-Training         Department Name:       T-Training         Department Name:       T-Training         Department ID:       10358         Title:       Admin Analyst/Spcdst 12 Mo         Campus Extension:       6792         Division:       [T-Information Technology         Appropriate Administrator:       Lori Arthur         Permanent       Temporary         If temporary       If Temporary, List Appointment End Date:         NA       Facult Action Request (check all that apply)       New User       Change Department         Types of access:       Distributed User       Central User       Contral User         Muman Resources Devestav |
| Step 9:<br>Next, click the Select button to<br>identify for which department ID(s)<br>this access is being requested.                                                                                                    | DeptID(s) or nodes to which user is requesting access                                                                                                    |
|                                                                                                    |                                                                                                    |

| Processing Steps                                                                                                    | Screen Shots |
|----------------------------------------------------------------------------------------------------|--------------|
|                                                                                                    |              |
| Step 10:         Only the Department IDs for the identified division are listed.         Choose the appropriate department(s) and select OK. | Screen Shots |
|                                                                                                    |              |
|                                                                                                    |              |
|                                                                                                    |              |

| Processing Steps                                                                                                    | Screen Shots                                                                                                    |
|----------------------------------------------------------------------------------------------------|----------------------------------------------------------------------------------------------------|
| Step 11:<br>If necessary, add any comments in<br>the 'Comment' field.<br>Then, click the Launch button to<br>complete processing of the form.                     | Image: Stand State University Fullerton         Employee Information         Employee Information         Signatures         Employee Information         Employee Information         Title:       Admin Analyset/Spotst 12 Mo         Department I:       Temporary         Themporary, List Appointment End Date:       NA         Permanent:       Temporary         Types of access:       Central User         Metanor Resources Distributed Roles         Add Remove       Employee Funding and Dept Position Rosters         Contral User       LCDR Proports (Laber Expense, Salary Expenditures 4 having seconds and Salary Expenditures 1 having seconds and Salary Expenditures 1 having seconds and Salary Expenditures 1 having seconds and Salary Expendituses 4 having seconds and Salary Expenditure |
| <u>Step 12:</u><br>The form is now complete.                                                                                                    | Workplace: Confirm Prompt - Windows Internet Explorer     Image: Confirm Prompt - Windows Internet Explorer       Iledyard   Thursday, April 16, 2009     Help   Close       Confirmation     Help   Close                                                                                                    |
| The appropriate manager is notified<br>via email to electronically approve<br>the access request form.                                                            | The form data has been processed successfully. Summary: Object Store: 757_CE2                                                                                                    |
| Once routed to the manager,<br>changes cannot be made to the<br>form; however, the manager can<br>reject the form and it will be routed<br>back to the initiator. | Copyright © 2002, 2006 FileNet Corporation. All rights reserved.                                                                                                    |

| Processing Steps                                                            | Screen Shots                                                                                         |
|-----------------------------------------------------------------------------|----------------------------------------------------------------------------------------------------|
| Rejected Form:<br>If the form is rejected and returned<br>to the initiator: | PDF     Complete     Close       * Responses:     < Select a response >        < Select a response > |
| The initiator can update and reprocess the form                             | Comment:     Reprocess<br>Delete       Page 1     Page 2                                             |
| • The initiator can delete the form and start over.                         |                                                                                                    |

## 3.0 Manager Approval Process

Once a form is complete the appropriate manager is notified via email to review the Access Request Form (ARF).

| Processing Steps                                                                                                    | Screen Shots                                                                                                    |
|----------------------------------------------------------------------------------------------------|----------------------------------------------------------------------------------------------------|
| Step 1:<br>The appropriate manager receives<br>an email to review the Access<br>Request form electronically.                       | From: portal@fullerton.edu<br>To: Manager, James<br>Cc:<br>Subject: FW: Test - IT HR Access Request Form - Manager<br>From: portal@fullerton.edu [mailto:portal@fullerton.edu]<br>Sent: Friday, April 17, 2009 8:05 AM<br>To: jmanager@fullerton.edu<br>Subject: Test - IT HR Access Request Form - Manager<br>Jennifer Titan's IT HR Access request form is ready for your review.<br>This is an automatic e-mail, please do not reply.                                                                                                    |
| <b>Step 2:</b><br>Log into the <u>campus portal</u> .<br>Enter your campus username and<br>password.<br>Then, click <b>Login</b> . | Username*<br>Password**<br>Forgot your password:<br>Student Portal   Other Portals<br>Alumni: Register here                                                                                                    |
| <u>Step 3:</u><br>Next, select the <b>Titan Online</b> tab.                                                                        | CALIFORNIA STATE UNIVERSITY, FULLERTON<br>Faculty/Staff Portal<br>My CSUF Email Library Classes TitanCard Services Finance Dept Webcam Training Titan Apps BlackBoard Profile<br>Perkins Loan CMS Docs Web Folder Office Max Titan Online<br>Documents Admin CMS e-Content Parking                                                                                                    |
| <u>Step 4:</u><br>Next, select <b>My Workplace</b> under<br>the eContent section.                                                  | eContent       Image: Content Content Conten Content Content Conten Content Content Co |

| Processing Steps                                                                                                    | Screen Shots                                                                                                    |
|----------------------------------------------------------------------------------------------------|----------------------------------------------------------------------------------------------------|
| Step 5:<br>Then select My Work.<br>The pending Access Request form<br>will appear.<br>Click on the form you want to<br>review.                                                                                                    | CALIFORNIA STATE UNIVERSITY, FULLERTON<br>Teledyard   Friday, April 17, 2009<br>My Workplace<br>Financial Reports<br>HR LAPP Reports<br>eForms - HR Class 1 Comp<br>eForms - Human Resources<br>My Work<br>Th Access Request Form<br>Th Access Request Form                                                                                                    |
| Step 6:<br>Review the access request form.<br>Select the Signatures page and<br>certify the access is appropriate.                                                                                                    | Page 1       Control of the state of the state of the st |
| Step 7:<br>Next, either "Approve" or "Reject"<br>the form.<br>If the request is rejected it will return<br>to the form initiator.                                                                                                    | PDF Complete   * Responses: < Select a response >    Comment: < Select a response >    Approve    Reject                                                                                                    |
| <ul> <li>Step 8:<br/>Once the response is selected, click the Complete button.</li> <li>Note:</li> <li>If the request is rejected it will return to the form initiator.</li> <li>If the request is approved the form will move to the next appropriate party for processing.</li> <li>If the request is approved by the ISO admin office, the manager will be notified via email.</li> </ul> | PDF Cose   * Responses:   Approve     Page 1     Page 2     M ① * DM                                                                                                    |

| Processing Steps                                                                                 | Screen Shots                                                                                                    |
|--------------------------------------------------------------------------------------------------|----------------------------------------------------------------------------------------------------|
| Step 9:<br>The Access Request form is<br>approved and removed from the list<br>of pending ARF's. | My Workplace Financial Reports HR LAPP Reports eForms - HR Benefits eForms - HR Class \ Comp eForms - Human Resources My Work IT Access Request Form |

# 4.0 Employee Review Process

The employee must review and accept the form electronically, even if the employee initiated the Access Request Form.

| Processing Steps                                                                                                    | Screen Shots                                                                                                    |
|----------------------------------------------------------------------------------------------------|----------------------------------------------------------------------------------------------------|
| Step 1:<br>Employee receives an email to<br>review the Access Request form<br>electronically.                               | Message         Reply       Reply       Fonward<br>to All       Delete       Move to       Create       Other<br>Block       Block       Not Junk         Block       Not Junk       Up * Unread       Up * Unread       < |
| Step 2:<br>Log into the <u>campus portal</u> .<br>Enter your campus username and<br>password.<br>Then, click <b>Login</b> . | Username*<br>Password**<br>Forgot your password:<br>Student Portal   Other Portals<br>Alumni: Register here                                                                                                    |
| <u>Step 3:</u><br>Next, select the <b>Titan Online</b> tab.                                                                 | CALIFORNIA STATE UNIVERSITY, FULLERTON<br>Faculty/Staff Portal<br>My CSUF Email Library Classes TitanCard Services Finance Dept Webcam Training Titan Apps BlackBoard Profile<br>Perkins Loan CMS Docs Web Folder Office Max Titan Unine Documents Admin CMS e-Content Parking                                                                                                    |
| Step 4:<br>Next, select <b>My Workplace</b> under<br>the eContent section.                                                  | eContent<br>My Workplace<br>My Workplace provides access to Electronic Forms,<br>Workflow Processes, and Reports for Finance, Human<br>Resources, and Student Administration.<br>Training Guides<br>■ Training Resources                                                                                                    |

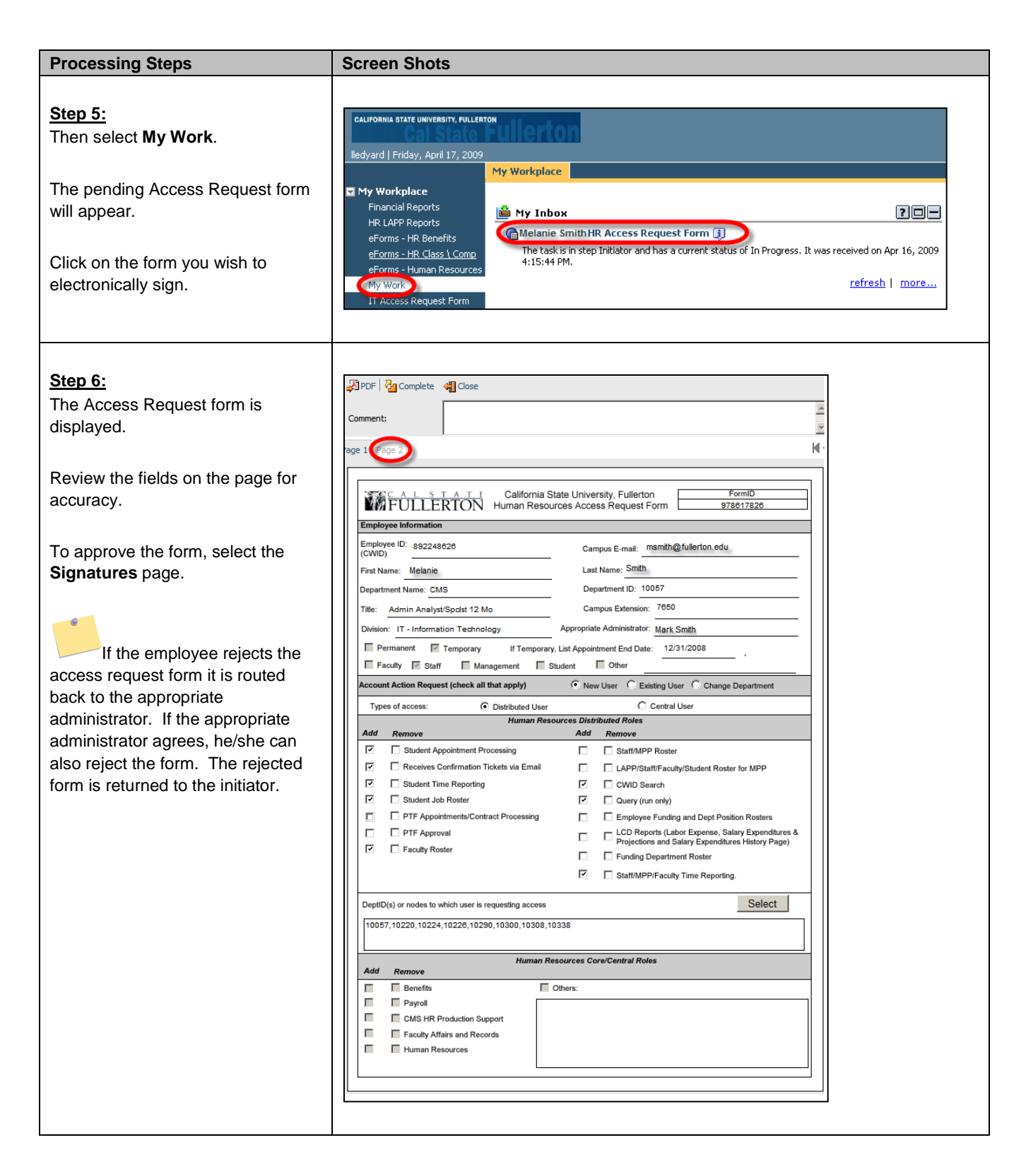

| Processing Steps                                                                                                    | Screen Shots                                                                                                    |
|----------------------------------------------------------------------------------------------------|----------------------------------------------------------------------------------------------------|
| Step 7:         Click the Access & Compliance         Form button to review the document.         Electronically sign the form by checking the statement "I certify that I have read, understood and agree to follow the Access and Compliance form."         By checking this statement your name and date will auto-populate.         If necessary, add any comments into the 'Comment' field.         Step 8:         Next, either "Accept" or "Reject" the form.         If the request is rejected it will return to the form to your appropriate administrator | Screen Shous                                                                                                    |
| <u>Step 9:</u><br>To complete the approval process,<br>select the <b>Complete</b> link.                                                                                                    | Page 1       Page 2         Page 1       Page 2         Image: Construction of the state of the state of the sta |

| Processing Steps                                                                                                    | Screen Shots                                                                                                    |
|----------------------------------------------------------------------------------------------------|----------------------------------------------------------------------------------------------------|
| Step 10:<br>The Access Request form is<br>approved and removed from the list<br>of pending ARF's.<br>The form is routed to the Division of<br>Information Technology.                                                                                             | ✓ My Workplace         Financial Reports         HR LAPP Reports         eForms - HR Benefits         eForms - HR Class \ Comp         eForms - Human Resources |
| <ul> <li>The Access Request form<br/>cannot be changed once approved<br/>by the employee. Please contact<br/>the ISO security admin Pat Nelson<br/>for assistance.</li> <li>Once access has been granted, the<br/>employee will be notified by the ISO</li> </ul> | My Work<br>IT Access Request Form                                                                                                    |
| Once access has been granted, the<br>employee will be notified by the ISO<br>administrative office.                                                                                                    |                                                                                                    |